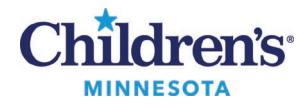

#### Place the Arrange for Interpreter Order

# Placing the Arrange for Interpreter Order

#### Inpatients

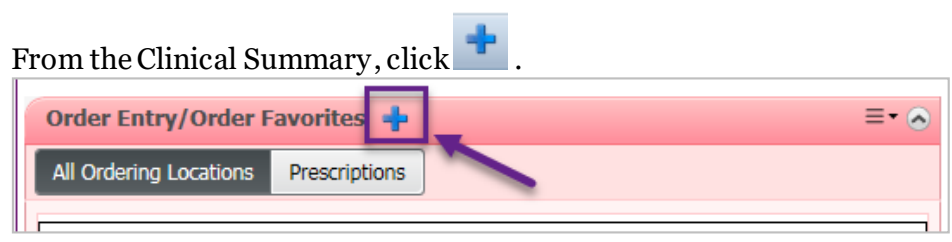

#### or

#### From the Menu, select **Orders**.

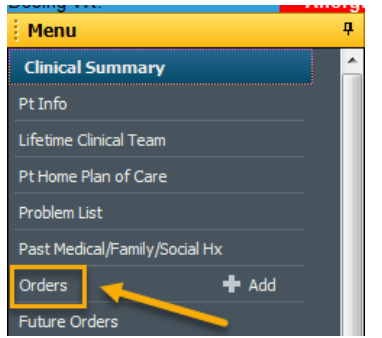

1. In the Search Window, enter Arrange, then select Arrange for Interpreter from the dropdown list.

| Search:  |   |   |   |        | ٩ |
|----------|---|---|---|--------|---|
| <b>Þ</b> | ☆ | Ŧ | þ | Folder | : |

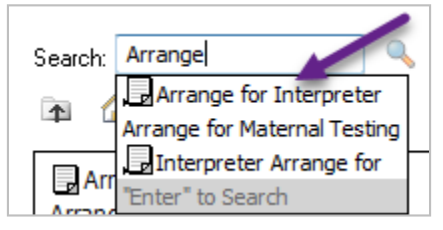

#### To save it as a Favorite:

- 1. Enter Arrange in the Search field.
- 2. Click the magnifying glass.
- 3. Right-click on the **Arrange for Interpreter** order, and select **Add to Favorites** from the popup menu.

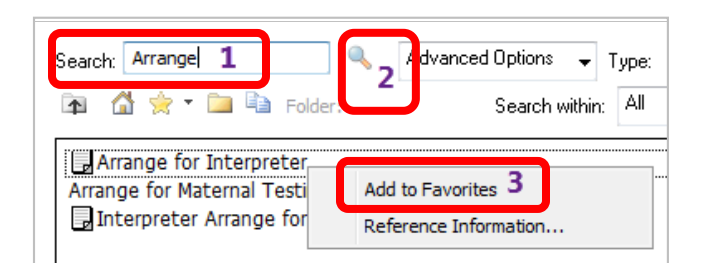

Questions or need assistance? Call Children's IT Service Desk 24/7 at 952-992-5000 or 4-5000 internally Copyright © 2020 Children's Minnesota. All rights reserved. Some content is based on the intellectual property of Cerner Corporation and used with permission. All other trade names and registered trademarks are the property of their respective owners. This content is designed for general use with most patients; each clinician should use his or her own independent judgment to meet the needs of each individual patient. This content is not a substitute for professional medical advice, diagnosis, or treatment.

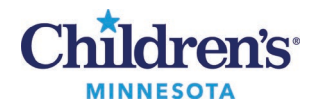

### Place the Arrange For Interpreter Order

3. Select in the lower righthand corner of the Reference window.

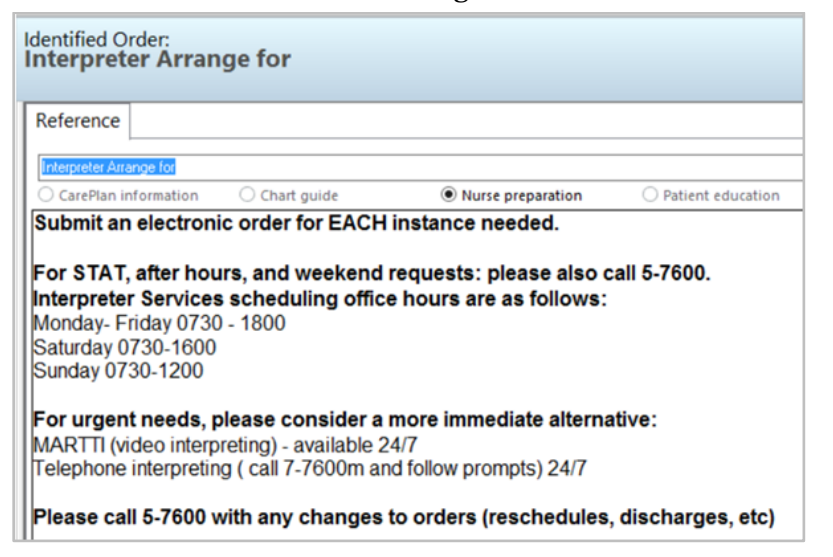

- 4. Select Done in the Add Order window.
- 5. Complete the yellow highlighted fields by selecting the **Order details** (in the left-hand window) and entering/selecting the information in the **Detail values** (in the righthand window).

| 🔂 Details 🔢 Order Comments 😥 Diagnoses                                                                                                    |                        |
|----------------------------------------------------------------------------------------------------|------------------------|
| Order details                                                                                                    | 🛨 🖀 lin. 🛛 Detail valu |
| Call /Page Dept. to Notify [.]<br>Requested Start Date/Time [*Est. 9/23/2020 13:12 CDT]<br>Date/Time Interpreter is peeded _ [09/25 @ 16:00] |                        |
| Reason<br>Interpreter Needed                                                                                                    | \$                     |
| Unit                                                                                                    | *                      |

- 6. Select Sign
- 7. Click the Refresh button 7. Click the Refresh button 7. The **Arrange for Interpreter** order displays under Patient Care.

| Displayed: All Active Orders   All Inactive Orders   All Active Orders |           |                |    |                                          |  |  |  |
|------------------------------------------------------------------------|-----------|----------------|----|------------------------------------------|--|--|--|
|                                                                        | \$        | 7              | ₽. | Order Name 🔻                             |  |  |  |
| Condition / ADT                                                        |           |                |    |                                          |  |  |  |
| ⊿                                                                      | Patient C | are            |    |                                          |  |  |  |
| •                                                                      |           | <b></b>        | 8  | Weight                                   |  |  |  |
| •                                                                      |           | <b>.</b>       | 8  | Vital Signs                              |  |  |  |
|                                                                        |           | P.             | 8  | Precautions                              |  |  |  |
|                                                                        |           |                | 8  | Nursing Communication                    |  |  |  |
|                                                                        |           | <mark>}</mark> | 8  | Notify MD/HO/APRN                        |  |  |  |
|                                                                        |           |                | 8  | Limited English Proficiency 🛛 📕          |  |  |  |
|                                                                        |           |                |    | Interpreter Arrange for (Arrange for Int |  |  |  |
|                                                                        |           | 2              |    | Interpreter Arrange for                  |  |  |  |

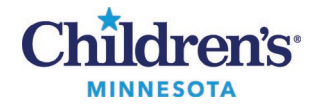

## Place the Arrange For Interpreter Order

## **Outpatient Clinics**

Select the language in the Interpreter Needed field.

| Name: Learn, Adam Jones |          |    |      |     | nes |                   |                           | MRN: Semin  | DOB:      |  |  |
|-------------------------|----------|----|------|-----|-----|-------------------|---------------------------|-------------|-----------|--|--|
|                         |          |    |      |     |     |                   |                           | Home Phone: |           |  |  |
| •                       | 4 2018 ▶ |    |      |     | •   | Books Appointment |                           |             |           |  |  |
|                         |          | D  | ecem | ber |     |                   | Reason for Appt fr Order: |             | A Mover b |  |  |
| Su                      | Mo       | Tu | We   | Th  | Fr  | Sa                |                           |             |           |  |  |
| 25                      | 26       | 27 | 28   | 29  | 30  | 1                 |                           |             | Next      |  |  |
| 2                       | 3        | 4  | 5    | 6   | 7   | 8                 | •Heason For Appointment:  |             |           |  |  |
| 9                       | 10       | 11 | 12   | 13  | 14  | 15                | Well Child Vist           | E Cear      |           |  |  |
| 16                      | 17       | 18 | 19   | 20  | 21  | 22                | *interpreter Needed:      |             |           |  |  |
| 23                      | 24       | 25 | 26   | 27  | 28  | 29                | Spanish                   |             |           |  |  |
| 30                      | 31       | 1  | 2    | 3   | 4   | 5                 |                           |             |           |  |  |